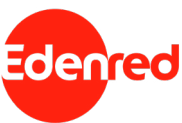

## Get all the best deals on Edenred Savings by subscribing in four simple steps

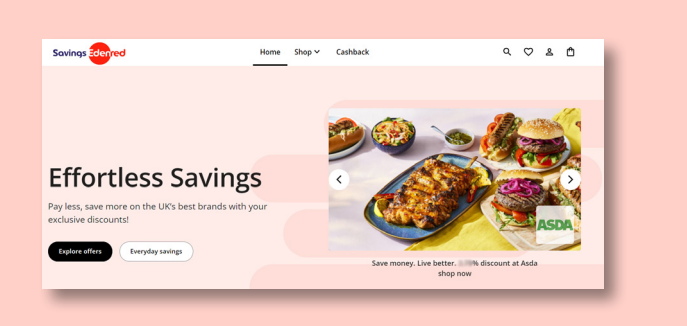

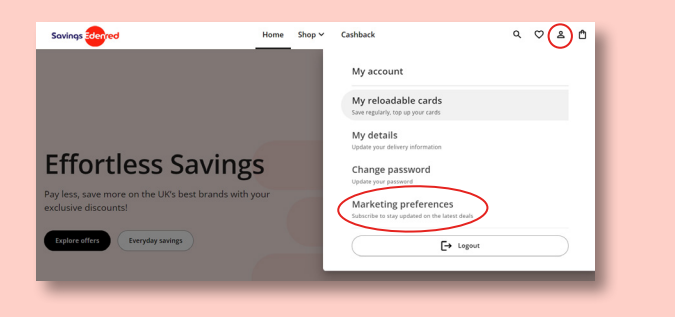

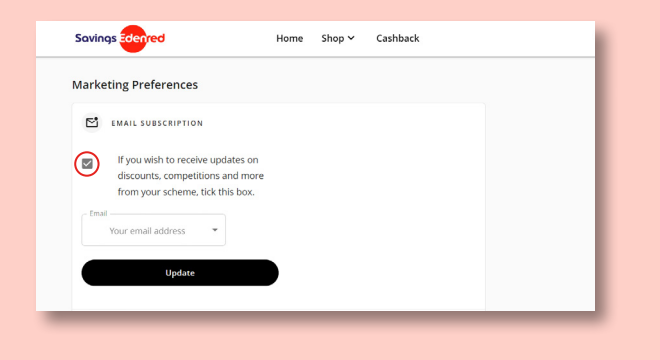

| Savings Edenred                          | Home | Shop 🗸 | Cashback |  |
|------------------------------------------|------|--------|----------|--|
| Marketing Preferences                    |      |        |          |  |
| EMAIL SUBSCRIPTION                       |      |        |          |  |
| subscribed                               |      |        |          |  |
| This will be sent to: Your email address |      |        |          |  |
| Edit                                     |      |        |          |  |
|                                          |      |        |          |  |

- Log in to your employee benefits hub and click 'Edenred Savings' to open the savings site in a new tab
- 2 Click on the person icon (Your profile) and select 'marketing preferences'

- 3 Tick the box to receive updates on the best discounts and enter your preferred email – this can be your personal or work email.
- 4 Your marketing preferences will then show that you are subscribed.